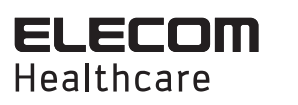

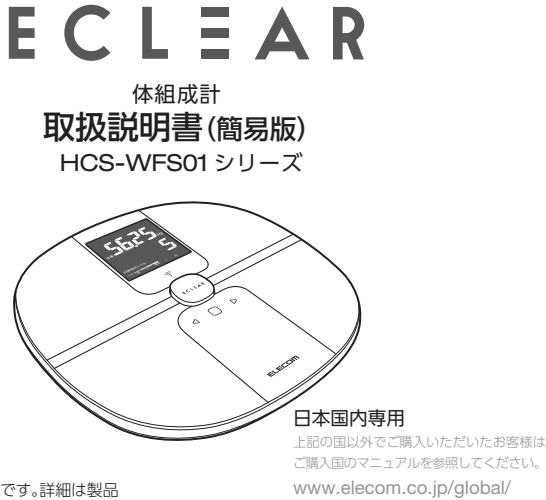

※本マニュアルは簡易版です。詳細は製品 に付属の取扱説明書をご確認ください。

# 安全にご使用いただくために

#### / € 危険

下記のような医用電気機器との併用・測定結果は、決して自己判断しないでください(測定値の評価、 は絶対にしないでください。それに基づく運動メニューなど)。 (1) ペ -スメーカーなどの体内植込み

型医用電気機器 (2) 人工心肺などの生命維持用医用電 気機器

(3) 心電計などの装着型医用電気機器 本機は微弱な電流を体内に流します ので. 上記機器が誤動作をおこし、事 故や身体への著しい障害をまねくおそ れがあります。

タイル面やぬれた床など、すべりやすい所では使わないでくだ さい。 転倒したり、すべったりして大けがをする可能性があります。ま た、本機内部に水が浸入し、故障の原因になります。 絶対に改造・分解・修理しないでください。思わぬ事故や、トラ ブルのおそれがあります。 1

⚠ 警告

・自己判断による減量や運動療法は健康を害する原因になります。

必ず資格を持った専門家の指示に従ってください。 ・本機の端に乗ったり、飛び乗ったり、跳びはねたりしないでください。

転倒したり、すべったりして大けがをする可能性があります。

download-list/manual/

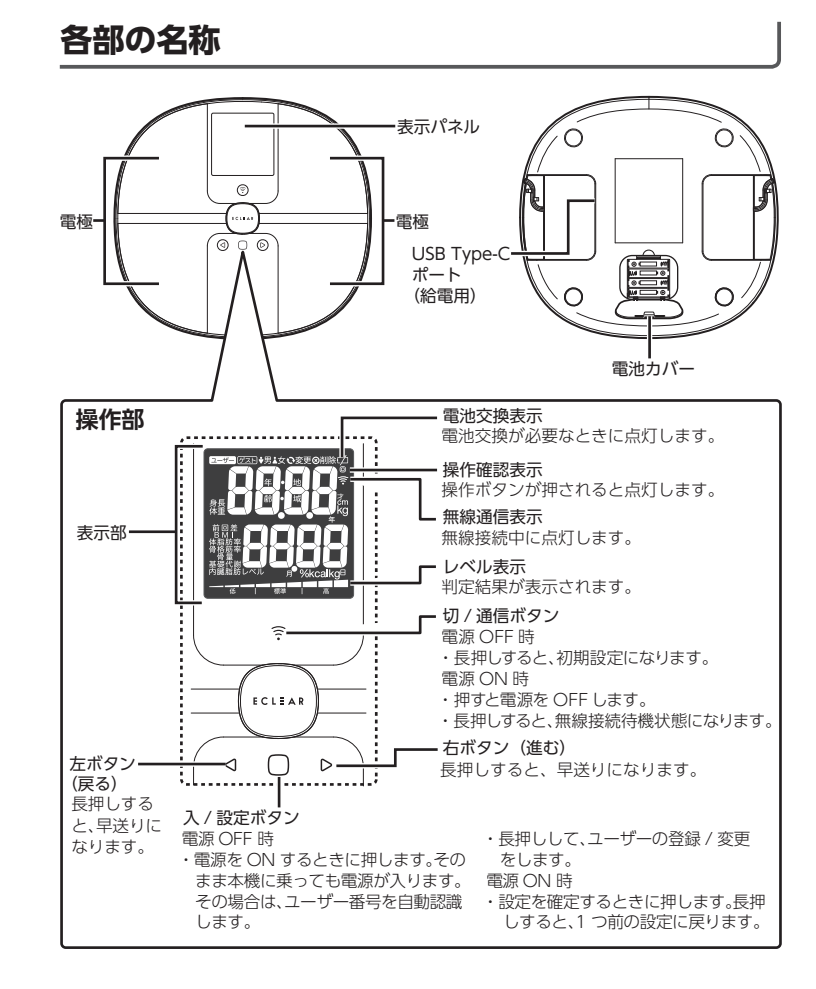

## 2

-ザー登録された人の中から測定者を自動的に認識し、測定結果を記録

ユーザー番号表示

します。(過去に1度ユーザー番号を指定して測定している場合に限ります。)

0000

測定中

ユーザー登録された人のユーザー番号を指定して測定を実行します。ユーザーを

自動認識して測定する手順より、確実に本人の登録データと照合され、測定結果 が表示されます。ユーザーの登録方法、測定方法はP.5~P.6を参照。

ユーザー登録されていない人の測定ができます。測定値の記録はできません。

■体組成を測定する

また、ユー

電源 OFF のまま乗る

本機で測定する方法には、次の3つの方法があります。

乗るだけで電源が入り、測定を開始します。

ユーザーを自動認識して測定する

ユーザー番号を指定して測定する

ゲストモードで測定する

## 使用方法

### ■電池を入れる

(1) 本体裏面の電池カバーを、矢印方向に押して取り外 します。

(2) 単4形乾電池4本を、電極(⊕/⊖)を確認して入れ ます。

ばねのついている側が⊝です。

(3) 電池カバーを取り付けます。

### ■本体を設置する

2

本機は木製の床など、硬めの場所に水平に置いてください。 次のような場所には置かないでください。測定値に誤差が生じる原因になります。 ・じゅうたんなど柔らかい床 ・傾斜した床

## ■カーペット等の柔らかい床で測定する場合

0

1

- (1) 本体裏面のゴムを取り外してください。
- (2) 付属のカーペット脚を、4 箇所すべての脚に 取り付けてください。

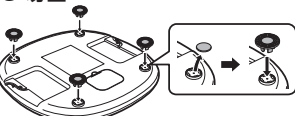

### ■USB 給電について

本製品の底面の USB Type-C ポートから、USB ケーブルと USB AC アダプターなどを 使って、本製品に電源を供給して使用することもできます。 ※USB Type-C ポートは給電専用です。スマートフォンやPC 等へのデータ転送はでき ません。

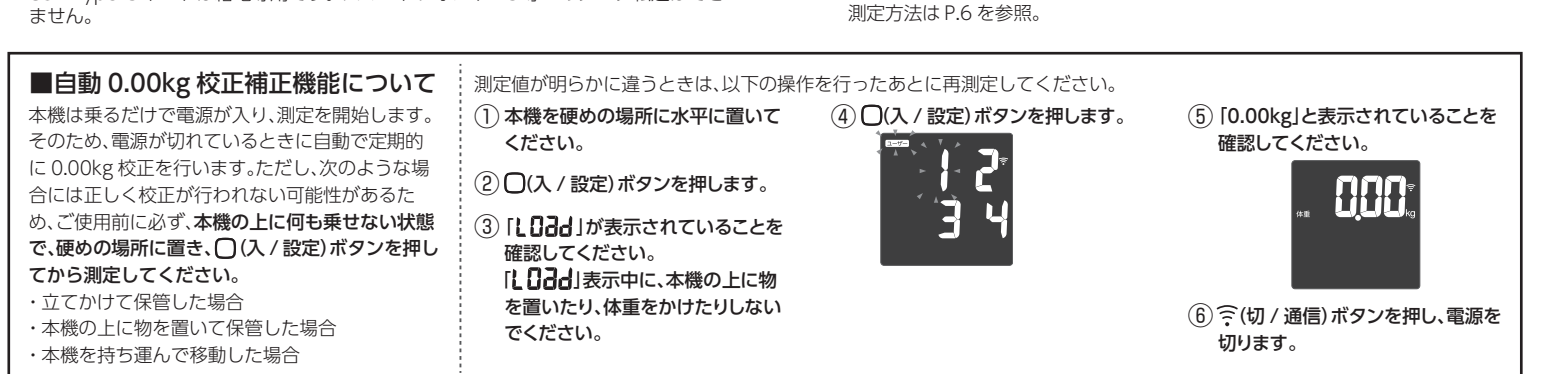

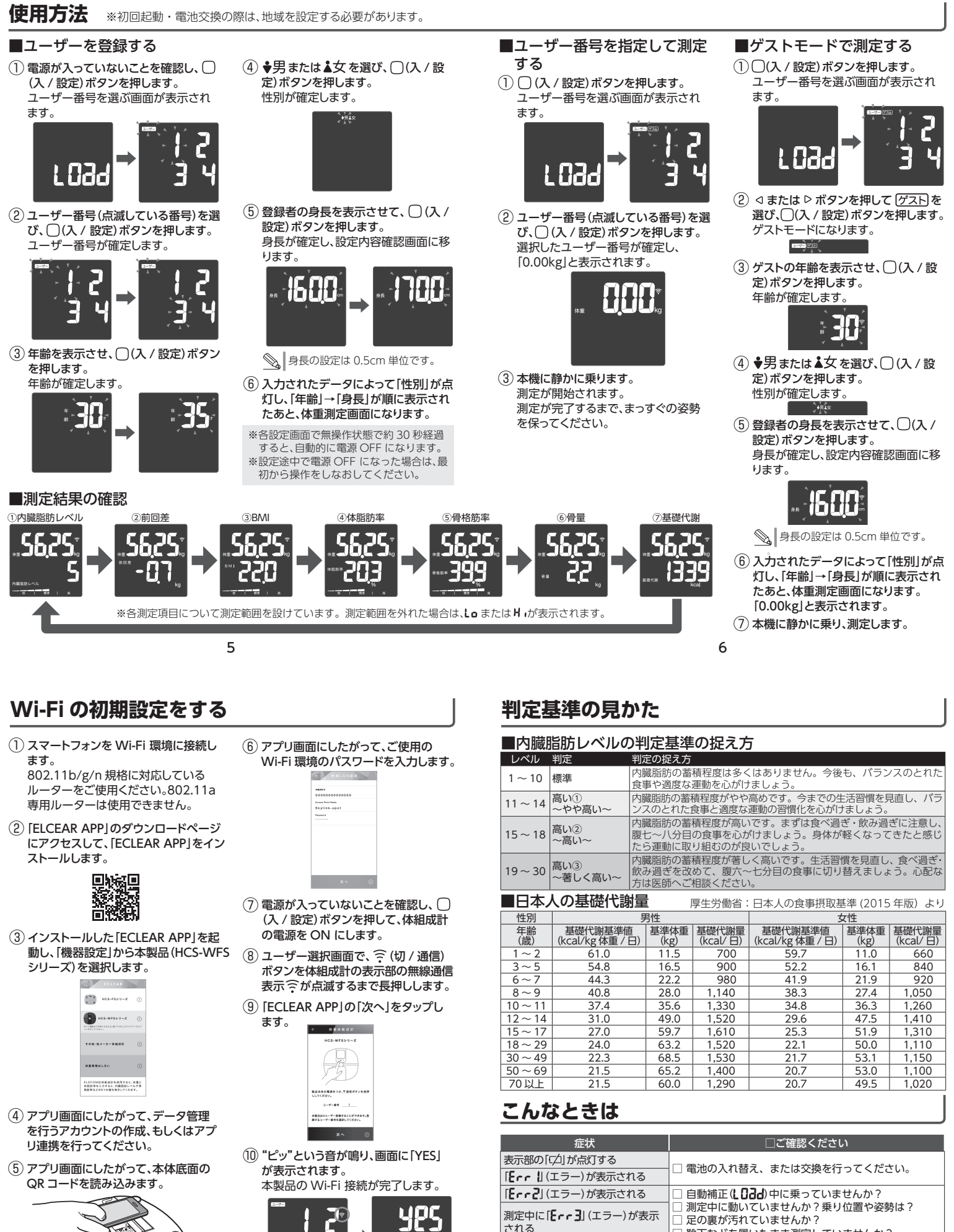

7

3

変わります。

接続が完了すると、体組成計の表示部 の無線通信表示 うが点滅から点灯に

> 2018年 10月 エレコム株式会社 8 ©2018 ELECOM

体組成計 HCS-WFS01 シリーズ 取扱説明書(簡易版)

[**[--- 4]** (エラー) が表示される

まで点灯(接続完了)しない

無線通信表示 🙃 が点滅状態のま

□ 靴下などを履いたまま測定していませんか?

□ ルーターの規格が 802.11b/g/n に対応していますか?

□ 一度、電源を切り、Wi-Fiの設定をやりなおしてください。